# L'installation doit se faire sous Windows en mode Administrateur

# 1. Fermer tous les programmes en cours d'utilisation avant l'installation d'AutoFLUID 2009.

# 2. Chargement du CDROM :

1. Insérer le CDROM (ne pas brancher les clés AutoFLUID).

2. Quand la fenêtre noire s'ouvre, appuyer sur une touche.

Si la fenêtre ne s'ouvre pas : dans le "Poste de travail " sélectionner le lecteur du CDROM. Double cliquer sur : "install\_AutoFLUID2009.bat"

# 3. Vérification de la version d'AutoFLUID 2009 :

- 1. Retirer le CD Rom d'installation et vérifier la version d'AutoFLUID spécifiée sur celui-ci.
- 2. Consulter notre site internet www.autofluid.fr > Rubrique Télécharger > Mise à jour.
- 3. Exécuter le dernier patch mis à votre disposition s'il est différent de celui de votre CDROM.

Nous vous rappelons que pour bénéficier de notre hotline gratuite vous devez <u>impérativement</u> être équipé de la dernière version d'AutoFLUID 2009.

# 4. Chargement du DPCOM.bat :

- > Sélectionner "C:\AutoFLUID2009\DPCOM.bat
- > Clic droit > "Exécuter en tant qu'administrateur".

# 5. Brancher les clés de sécurité sur votre port USB.

# 6. Lancer votre logiciel de dessin (AutoCAD, CADSTA MAX, BricsCAD, ZWCAD).

#### 1. Vérifier que votre espace de travail est courant ET par défaut :

- > Dans la ligne de commande taper : **cui** et valider
- > Sélectionner votre espace de travail > Clic droit > Définir courant.
- > A nouveau clic droit > Paramètres par défaut > Appliquer > Fermer.

#### 2. Chargement du menu :

- > Dans la ligne de commande taper : appload et valider.
- > Ajouter fichier "C:\AutoFLUID2009\menu\ appel-menu-pour-\*\*\*CAD".
- > Cliquer sur "Charger" > "Fermer".

#### Le dossier d'AutoFLUID2009 et ses sous-dossiers ne doivent pas être protégés en écriture.

#### 7. Utiliser le logiciel :

Vous pouvez maintenant utiliser le logiciel en cliquant sur les icônes. Pour consulter le manuel d'utilisation avec séquences vidéo (C:\AutoFLUID2009\Manuel) :

# N Q Q Q + ™ + Q A × X × Q Q Q

Si toutefois vous rencontrez des difficultés, vous pouvez consulter notre <u>FAQ</u>, y remplir le formulaire afin d'être rappelé par un technicien, ou bien téléphoner au 04 94 17 59 82.

TRACEOCAD met gratuitement à disposition de ses clients des mises à jour mineures de ses logiciels Téléchargez-les sur nos sites <u>www.traceocad.fr</u> ou <u>www.autofluid.fr</u> <u>Inscrivez-vous</u> pour être averti de la sortie de ces derniers patchs gratuits. Réglage des options de WINDOWS

Vérifier que le symbole décimal soit un point et non pas une virgule. (En cas de changement, sachez que cela n'affecte pas vos anciens fichiers).

### Windows 2000

Menu démarrer > Paramètres > Panneau de configuration > Options régionales Onglet "Nombres" > Symboles décimal > entrer le caractère "point".

#### Windows XP

Menu démarrer > Paramètres > Panneau de configuration > Options régionales et linguistiques Onglet "Options régionales" > bouton "Personnaliser..." Onglet "Nombres" > Symbole décimal > entrer le caractère "point".

#### Windows VISTA

Menu démarrer > Panneau de configuration > Horloge, Langue et région > Modifier le format de la date de l'heure ou des nombres > bouton "Personnaliser ce format ..." > Symbole décimal > entrer le caractère "point".

# Windows 7

Menu démarrer > Panneau de configuration > Horloge, Langue et région > Région et langue > Modifier le format de la date de l'heure ou des nombres

> bouton "Paramètres supplémentaires..." > Symbole décimal > entrer le caractère "point".

# Windows 8

Pointez la souris dans le coin inférieur droit de l'écran et déplacez le pointeur vers le haut

- > Réglages > Panneau de configuration > Région > bouton "Paramètres supplémentaires ..."
- > Symbole décimal > entrer le caractère "point".

# Réglage des options d'EXCEL

# Excel 2003

Voir fichier : Procédure pour Excel 2003.pdf

- 1. Lancer Excel
- 2. Aller dans "Outils" > "Options" > onglet "International"
- 3. Cocher "Utiliser les séparateurs systèmes"
- 4. Aller dans "Outils" > "Macro" > "Sécurité" > onglet "Niveau de sécurité"
- 5. Cocher "Niveau de sécurité moyen..."
- 6. Aller dans "Editeurs approuvés", cocher : "Faire confiance... ".

# Excel 2007 / 2010 / 2013

- Voir fichier : Procédure pour Excel 2007.pdf & Excel 2010.pdf
- 1. Lancer Excel
- 2. Pour Excel 2007 : Cliquer sur le bouton "Office" > "Options Excel" Pour Excel 2010 et 2013 : Cliquer sur l'onglet "Fichiers" > "Options"
- 3. Cliquer sur "Options avancées"
- 4. Cocher "utiliser les séparateurs systèmes" > Centre de gestion de confidentialité > Paramètres du Centre de gestion de confidentialité > Paramètres des macros
- 5. Cocher la case : "Accès approuvé au modèle d'objet du projet VBA".